# 科技云会 (腾讯版) 预约会议室教程

# 一、 预约须知

- 1. 每个账号每天最多可预定 3 次会议,每周可预定不超过 10 次会议。
- 会议开始后 30 分钟无人进入,自动释放会议室资源,会议预定人记一次未参会违约。
   一周内 2 次未参会违约,限制 7 天内会议预定。
- 3. 可以预定一星期内的会议室资源,在会议开始前30分钟截止预定。
- 4. 100 方以上大型会议室预定,请联系技术支持邮箱 dccloud@cnic.cn。
- 5. 会议时长在 40 分钟以内, 或参会人数在 2 人及以下的会议, 请使用个人免费版账号 创建会议。

# 二、使用科技云账号登录腾讯会议

#### 2.1 安装客户端

访问腾讯会议官网下载页 https://meeting.tencent.com/download/, 根据设备类型

(Windows/macOS/iOS/Android 等)选择对应的安装包,下载并按照提示完成安装。

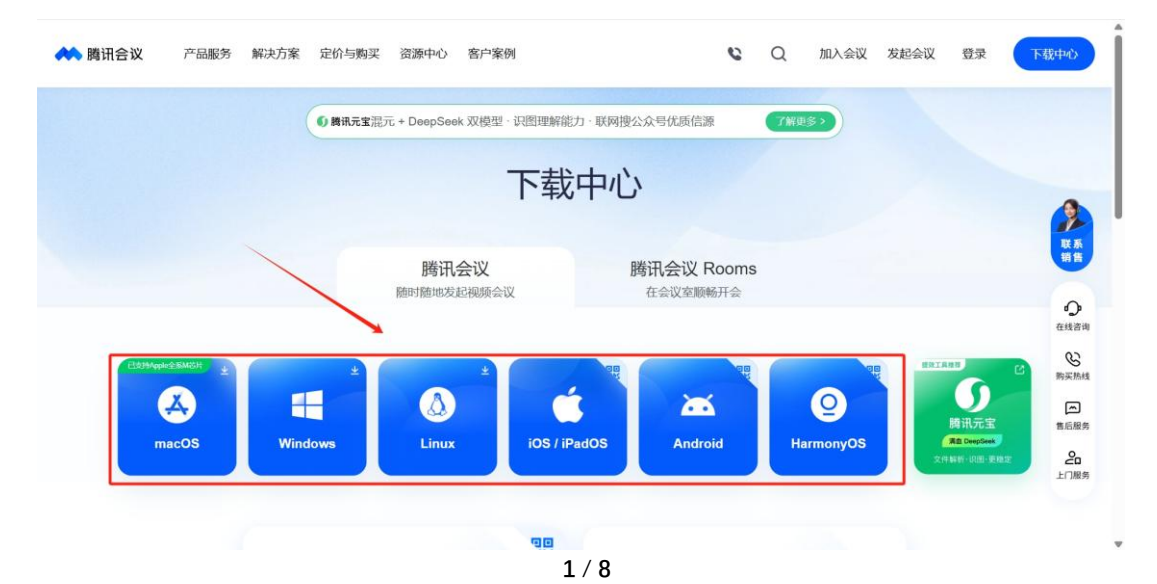

### 2.2 SSO 登录流程

2.2.1 打开腾讯会议客户端,勾选"我已阅读并同意《服务协议》和《隐私政策》",选择"SSO"登录;在 SSO 登录页,点击右上角的"我知道企业域名",并在空白处输入"**cstcloud**", 点击"登录"。

| ,<br>© | 腾讯会议                                                                                                    | - ×' <                 | <sub>腾讯会议</sub><br>SSO登录 | - × .<br>< | <sub>腾讯会议</sub><br>SSO登录                                     | - ×                     |
|--------|----------------------------------------------------------------------------------------------------|------------------------|--------------------------|------------|--------------------------------------------------------------|-------------------------|
|        | <b>腾讯会议</b><br>Tencent Meeting                                                                                                    | ▶ 腾田4<br>企业邮箱<br>活输入企业 | <b>统一身份 3 </b> 現和<br>始約  | 道企业域名 )    | <b>腾讯统一身份</b> 现不知<br>/成名<br>oud 4 ⓒ sso.me<br>oug 理想合同论的企业综合 | 適企业域名 ><br>eting.qq.com |
| - 手机马  | <ul> <li>◎ 微信登录     <li>其他登录方式     <li>2     <li>☑      <li>⑤     <li>6     <li>6     <li>6     <li>6     <li>6     <li>6     <li>6     <li>6     </li> </li></li></li></li></li></li></li></li></li></li></li></li></ul> | #f                     | 段 <u>企业质服务,即可</u> 使用该功   | 能 >        | <u>ロボ</u><br>5 开级企业版服务,即可使用该                                 | 力能 >                    |
| ♥ 我已降  | 31读并同意《服务协议》和《隐私<br>1                                                                                                    | 收策》                    | 更多登录方式 >                 |            | 更多登录方式 >                                                     |                         |

2.2.2 弹出页面选择"立即跳转"或等待倒计时结束后自动跳转,在登录页面中选择"用中

#### 国科技云通行证登录"。

| 中国科技云身份认证联盟 | A 時讯会议 | 首页 开发者 ▼ 帮助    |
|-------------|--------|----------------|
|             | 页登录? 1 | 2 使用中国科技云通行证登录 |
| 其他登录方式      |        |                |

2.2.3 在通行证登录页面, 输入科技云通行证的账号和密码, 点击"登录"。

| 账号 | @simm.ac.cn     |
|----|-----------------|
| 密码 | <b></b>         |
|    | 请输入中国科技云通行证密码   |
|    | <b>登录</b> 忘记密码? |

本平台为互联网非密平台,严禁处理、传输国家秘密。

首次登录需要完成身份核验,点击"前往验证",选择"绑定手机号验证"或"绑定微信号验证"验证方式,按提示完成操作。完成绑定后,后续登录可直接使用绑定的手机号或微信账号快速登录。

|                                        | 1 选择验证方式      | 2 验证身份      |
|----------------------------------------|---------------|-------------|
|                                        | 为了您的账号安全,您可通过 | 过以下方式验证身份信息 |
| <b>1</b> 安全验证                          | - 绑定手机号验证     |             |
| 根据相关法律法规, 您需要尽快完成相关身份核验后<br>以继续使用腾讯会议。 |               |             |
| 退出登录 前往验证                              | 第定微信号验证       |             |

2.2.4 验证成功后,点击"打开腾讯会议"启动客户端;点击左上角的头像,确认显示"教育加强版"和"中国科技云"标识。

|                                     |     |                     | <b>攻育加强版 『</b><br>占设置签名,所 | 中国科技云有人均可支着         | 我的资料〉       |
|-------------------------------------|-----|---------------------|---------------------------|---------------------|-------------|
| _                                   | 0   | 高级账号                |                           |                     |             |
|                                     | 录制  | • 可召开 30            | 0人不限时会                    | 议                   | 扩容>         |
| 要打开 腾讯会议 吗?                         |     | <b>云录制空间</b><br>无限制 | 智能录制<br>不限时               | <b>联席主持人</b><br>50位 | 更多特权<br>10+ |
| https://meeting.tencent.com 想打开此应用。 |     | ~                   | _                         |                     | -           |
| 打开腾讯会议 取消                           | 57  | [_]<br>个人会议室        | <b>土</b><br>我的            | 录制                  | 我的笔记        |
| 田田                                  | 0   | AI小助手               | で<br>控制R                  | ooms                |             |
| anne bally                          | ₽\$ |                     |                           |                     |             |
| 立即下载                                |     | 账号安全与隐              | 融                         |                     | >           |
|                                     |     | 设置                  |                           |                     | >           |
|                                     |     | 个人中心                |                           |                     | >           |

# 三、会议预定与获取会议号

3.1 在腾讯会议中预定会议,填写会议主题、时间、时长等信息,点击"预定"。

| 主题 | 预定会议                                                   | 8 |
|----|--------------------------------------------------------|---|
| 开始 | 2025/7/7 周一                                            | Ŧ |
| 时长 | 30分钟                                                   | • |
| 时区 | (GMT+08:00) 中国标准时间 - 北京                                | • |
| 重复 | 不重复                                                    | • |
| 日历 | <ul><li>✓ 添加到日历</li><li>○ Outlook ○ 其他日历</li></ul>     |   |
| 人数 | 上限 300 人 <ul> <li>如需召开更高人数上限的会议,请联系企业管理员升级。</li> </ul> | × |
| 邀请 | <b>成员</b><br>请输入成员姓名搜索<br>指定主持人 ①<br>请输入成员姓名搜索         |   |
|    |                                                        |   |

- ×

### 3.2 在弹出的会议信息页,找到并复制或记录下会议号。

| 会议号: 943 841 472                                                                                                    | × |
|----------------------------------------------------------------------------------------------------|---|
| 请联系管理员购买电话会议服务,即可使用电话入会。 发送申请×                                                                                                    |   |
| 会议时间: 2025/07/07 10:00-10:30 (GMT+08:00) 中国标准时间 - 北京<br>点击链接入会,或添加至会议列表。<br>https://meeting.tencent.com/dm/RUPPQEBTw4uL<br>#腾讯会议 943-841-472<br>手机一键拨号入会<br>+8675536550000,943841472 (中国大陆) |   |
| 根据您的位置拨号<br>+86 (0)755 36550000 (中国大陆)<br>复制该信息,打开手机腾讯会议即可参与                                                                                                    |   |
| 同步至默认日历复制全部信息复制会议号和链接                                                                                                    |   |

# 四、预约科技云会会议室资源

### 4.1 预约平台登录

4.1.1 访问科技云会会议预约平台 https://yunhui.cstcloud.cn , 点击右上角的"登录"。

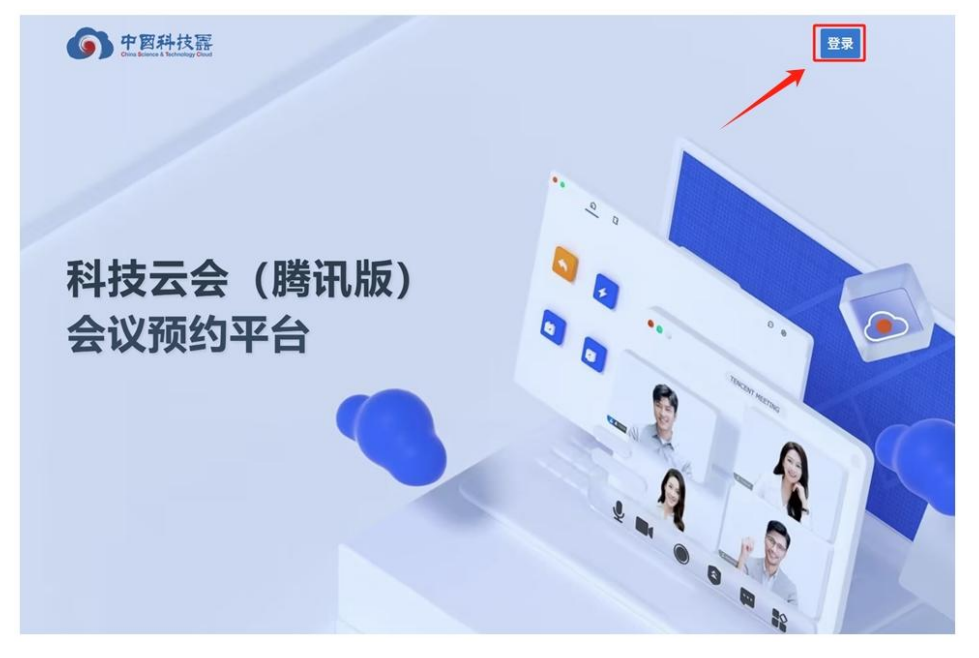

4.1.2 在选择登录方式或快速登录页面,使用中国科技云通行证进行登录(登录账号需与之前登录腾讯会议的科技云账号一致)。

|      |                     |                 |      | ì                                                                                                    | 责<br>择登录方式   |  |
|------|---------------------|-----------------|------|----------------------------------------------------------------------------------------------------|--------------|--|
|      |                     |                 |      | ( in the second second | 使用中国科技云通行证登录 |  |
| 快捷登录 |                     |                 | ×    | 💊 WeChar                                                                                                    | 使用微信登录       |  |
|      |                     |                 |      | ORCID                                                                                                    | 使用ORCID登录    |  |
|      | 中国科技云通行<br>CSTCLOUD | <b>行证</b><br>1D |      | O GitHub                                                                                                    | 使用GitHub登录   |  |
|      | 使用中国科技云通行           | <b>示证登录</b>     |      | 8 QQ                                                                                                    | 使用QQ發录       |  |
|      | → 继续登录              |                 |      |                                                                                                    | 更多登录方式       |  |
|      | ·                   |                 |      | 请输入研究机构名称                                                                                                    |              |  |
|      | 选择其它机构账户            | 空录              |      |                                                                                                    | → 前往登录       |  |
|      |                     |                 |      |                                                                                                    |              |  |
| 登录   | 您正在登录 腾             | 讯会议用户认          | 证系统  |                                                                                                    |              |  |
|      | 账号                  | 2               | 2    | simm.ac.cn                                                                                                    |              |  |
|      | 密码                  | <u></u>         | •••  |                                                                                                    |              |  |
|      |                     | 请输入中国科          | 技云通行 | 证密码                                                                                                    |              |  |
|      |                     | 登录              | ŧ    | 忘记密码?                                                                                                    |              |  |

本平台为互联网非密平台,严禁处理、传输国家秘密。

## 4.2 预约会议室资源

4.2.1 登录成功后,进入"预定会议"页面,在页面中找到"步骤 1:查询会议详情",输入之前获取的腾讯会议会议号,点击"查询"。

| 中醫科            | 技習 科技云会(腾讯版)会议                                                                           | 又預約平台河北级 @                                                                               |                     |               |             |       | ® *          |  |
|----------------|------------------------------------------------------------------------------------------|------------------------------------------------------------------------------------------|---------------------|---------------|-------------|-------|--------------|--|
| in<br>)<br>102 | 5为使会议资源合理利用、资源预定管理规<br>(1)每个限号每天最多可预定3次会议<br>(2)会议开始后30分钟无人进入、自动规<br>7平台当前力期试道、如有使用问题请取系 | 全如下、后被可根据使用体交进行调整。<br>每周可预定不能过10次会议。<br>和政会议室资源、会议规定人记一次未参会选择<br>技术支持部署:decloud@enie.cn。 | 。一周内2次未参会造约,服制7天内会议 | 82.           |             |       |              |  |
| ]<br>UZ        | 2 可用金运用用<br>07/01<br>用二                                                                  | 07/02                                                                                    | 07/03<br>8/0        | 07/04<br>R.S. | 07/05<br>第六 | 07/06 | 07/07<br>11- |  |
| 1              | 08.00<br>39.00                                                                           |                                                                                          |                     |               |             |       |              |  |
|                | ND 00                                                                                    |                                                                                          |                     |               |             |       |              |  |
|                | 12:00                                                                                    |                                                                                          |                     |               |             |       |              |  |
|                | 12:00                                                                                    |                                                                                          |                     |               |             |       |              |  |
|                | 15.00                                                                                    | /                                                                                        |                     |               |             |       |              |  |
|                | 941: 298000                                                                              | 1                                                                                        |                     |               |             |       |              |  |
|                | 步骤2:根据时间选择可用会议室                                                                          |                                                                                          |                     |               |             |       |              |  |
|                |                                                                                          |                                                                                          |                     | 建亚布会议结果       |             |       |              |  |
|                | 步骤3: 碘认预定                                                                                |                                                                                          |                     | 讲究成别两个步骤      |             |       |              |  |
|                |                                                                                          |                                                                                          |                     | WUSZ          |             |       |              |  |

4.2.2 可调整会议室实际预留时间,确认会议信息无误后,点击 "确认预定",完成科技云

| 步骤1:查询会议详情                                                                                                    |                                                                           |  |
|----------------------------------------------------------------------------------------------------|---------------------------------------------------------------------------|--|
| 图话会议号<br>943841472 😵 查询                                                                                                    |                                                                           |  |
| 会议信息 (10: 7379734057733335594)                                                                                                    | 时间信息                                                                      |  |
| 会议号<br>94341472<br>会议主題<br>預定会议<br>副臣人<br>王良炆 (wangfengjiao@simm.ac.cn)<br>会议政策<br>全文社会议<br>会议状态<br>読行語                                                                    | 开始时间<br>2025-07-07 10:00:00<br>結果時間<br>2025-07-07 10:30:00<br>時に<br>30 分钟 |  |
| 歩確2: 根据时间选择可用会议室<br>遠选择版空封间 会议部件 01/bt 30/59<br>开始时间 2025-07-07 10:00 ▼ 結束时间 2025-07-07 10:30 ▼ C 重置时间<br>诸选择可用会议室 2025/7/7 10:00:00 - 2025/7/7 10:30:00<br>ちなた会议な 50-2025 |                                                                           |  |
| 500000000000000000000000000000000000                                                                                                    | 开始时间                                                                      |  |
| 943841472<br>会议主意<br>预定会议<br>会议是原称<br>50方会议室                                                                                                    | 2025/7/7 10:00:00<br>結果时间<br>2025/7/7 10:30:00<br>合议时候<br>0-1-93 30/14    |  |
|                                                                                                    | 确认预定                                                                      |  |

会会议室资源的预定。

4.2.3 在左侧导航栏"我的预约"中,可查看所有预留的会议室资源。

| 我的预定<br>0.5888 PANN |       |    |    |         |    |    |
|---------------------|-------|----|----|---------|----|----|
| < 2-7 9X            | 7-1 > |    |    | 七月 2025 |    |    |
|                     | -     | =  | z. | 8       | x  | *  |
| 27                  |       |    | 2  | 3       | •  | 5  |
| •                   | MEDIC |    | •  | 50      | "  | 12 |
| u                   | 14    | 15 | 16 | 17      |    | 19 |
| 20                  | 21    | 22 | р  | 24      | в  | 26 |
| v                   | 28    | 29 | 50 | я       | E. | 1  |
| 3                   | 4     | 1  | 8  | τ.      |    | 6  |

◆己申

### 4.3 会议预定取消

若会议因故取消或召开时间变化,请及时在"我的预定"中找到对应的会议,点击"取消预 定",取消预定的会议室资源,避免因未及时处理导致资源浪费或违约记录。

| 观在云以                                        | ; |
|---------------------------------------------|---|
| 会议号                                         |   |
| 943841472                                   |   |
| 预定时间                                        |   |
| 2025-07-07 10:00 - 2025-07-07 10:30         |   |
| 会议室实际预留时间                                   |   |
| 2025-07-07 09:00 - 2025-07-07 10:30         |   |
| 会议室类型                                       |   |
| 50方                                         |   |
| 预定人                                         |   |
| @simm.ac.cn)                                |   |
| 预定状态                                        |   |
| 已預定                                         |   |
| 会议室预留状态                                     |   |
| 特别能                                         |   |
| 腾讯会议加入链接                                    |   |
| https://meeting.tencent.com/dm/RUPPQEBTw4uL |   |
| 会前提醒时间                                      |   |
| 20 公钟                                       | * |